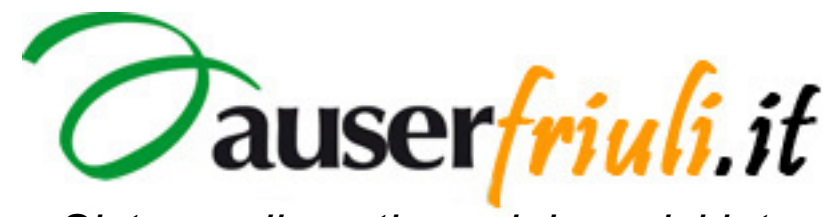

Sistema di gestione dei servizi internet.

# ISTRUZIONI PER IL CALENDARIO.

© Copyright 2011 Auserfriuli.it

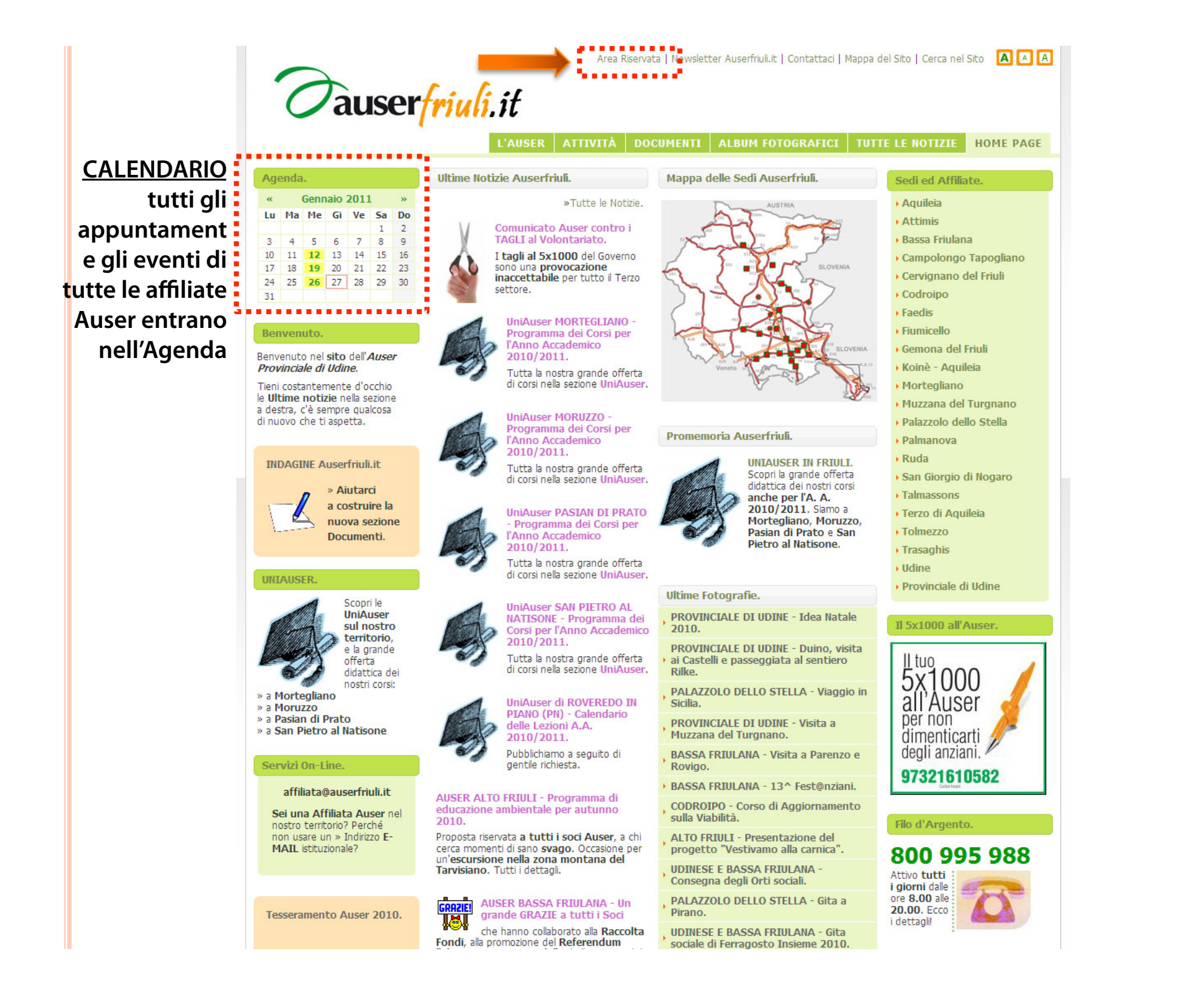

#### Area Riservata.

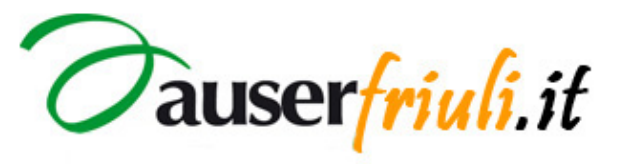

Home admin | Home sito

SEZIONI E CONTENUTI NEWS TESSERAMENTO HELP

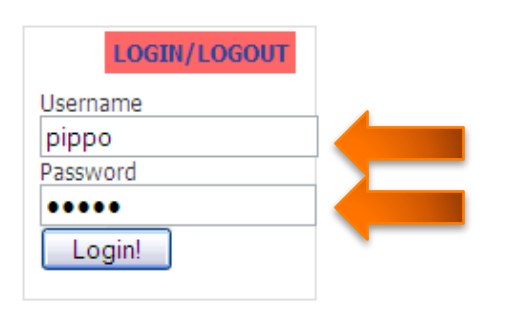

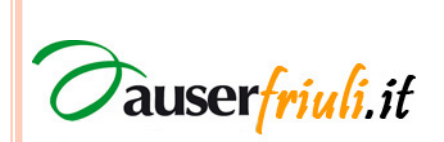

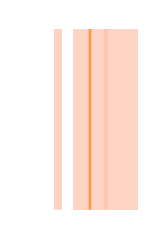

#### Calendario.

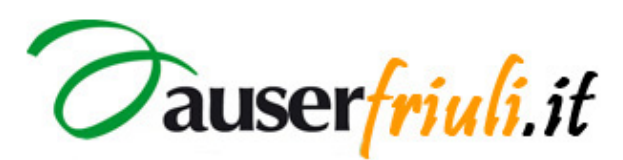

Home admin | Home sito

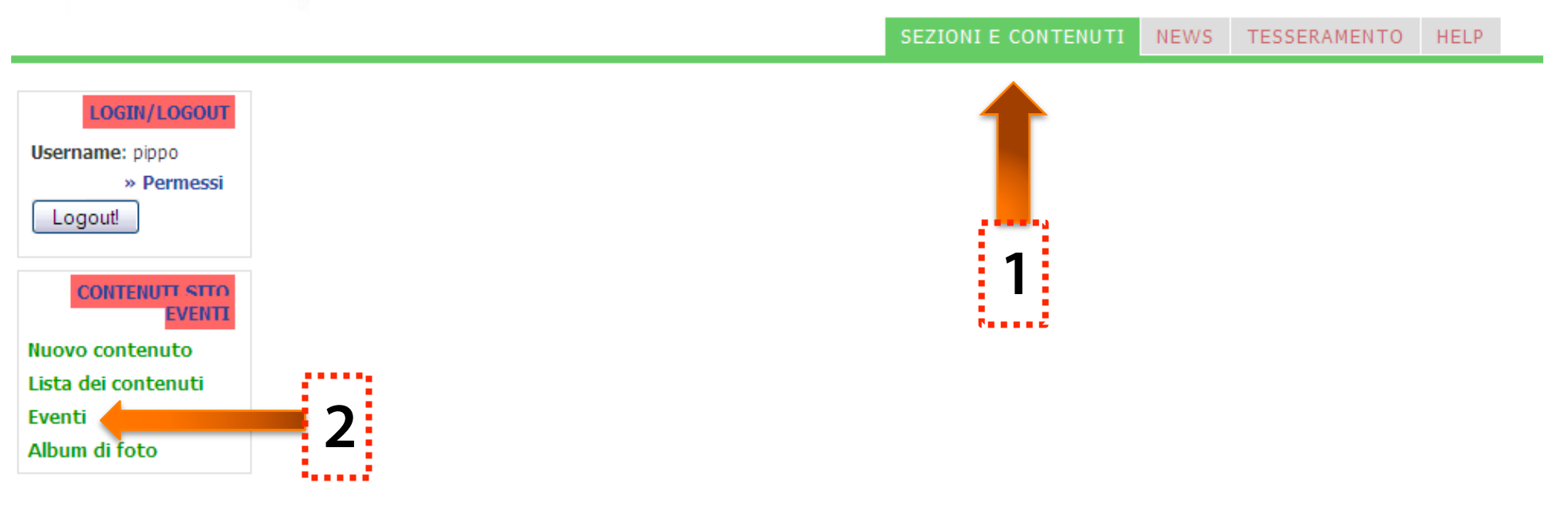

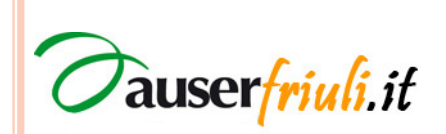

#### Nuovo Evento nel Calendario.

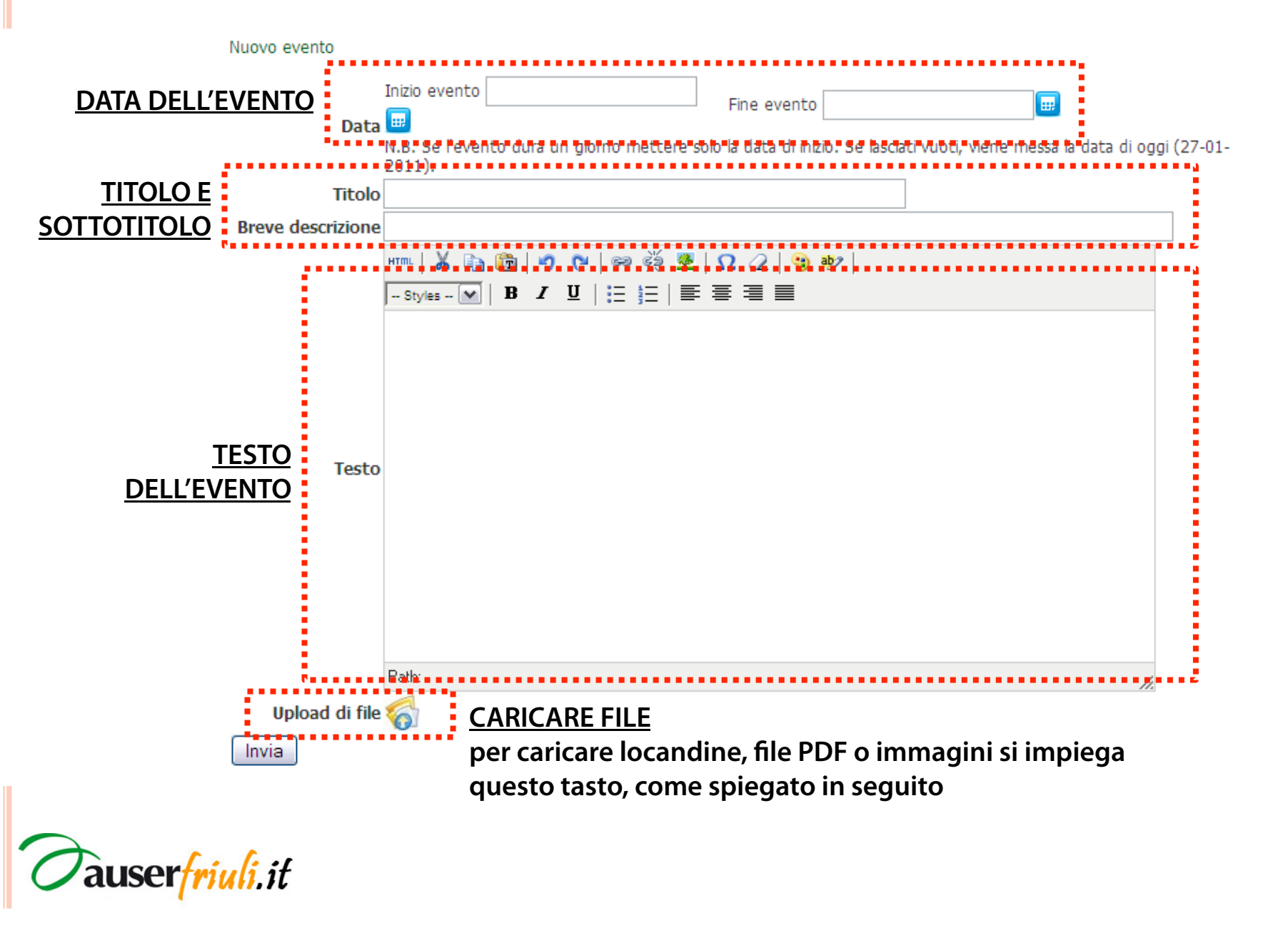

# Upload di file (1).

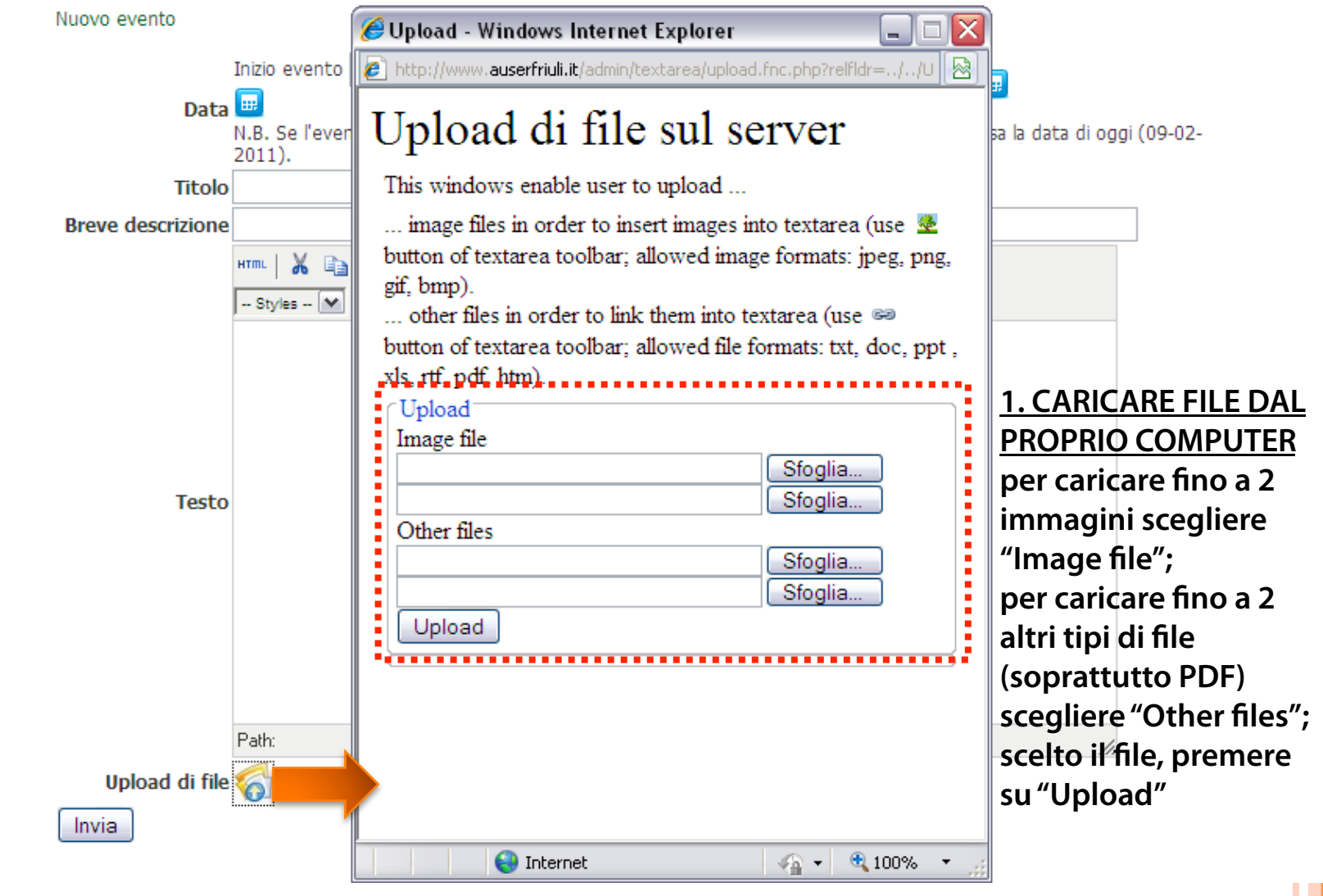

Tauser<mark>friuli</mark>.it

# Upload di file (2).

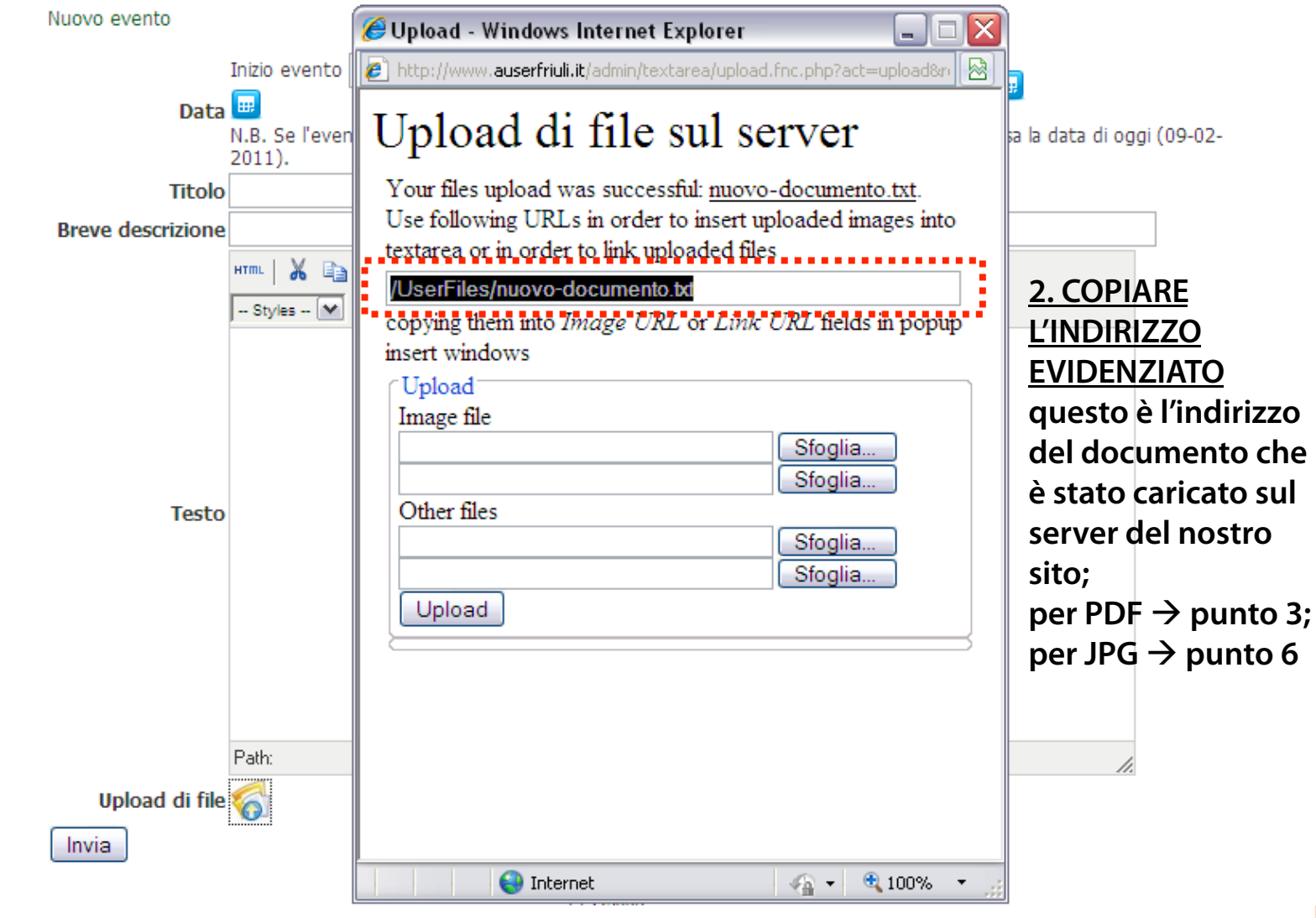

Tauser<mark>friuli</mark>.it

# Upload di file – Collegamento (3).

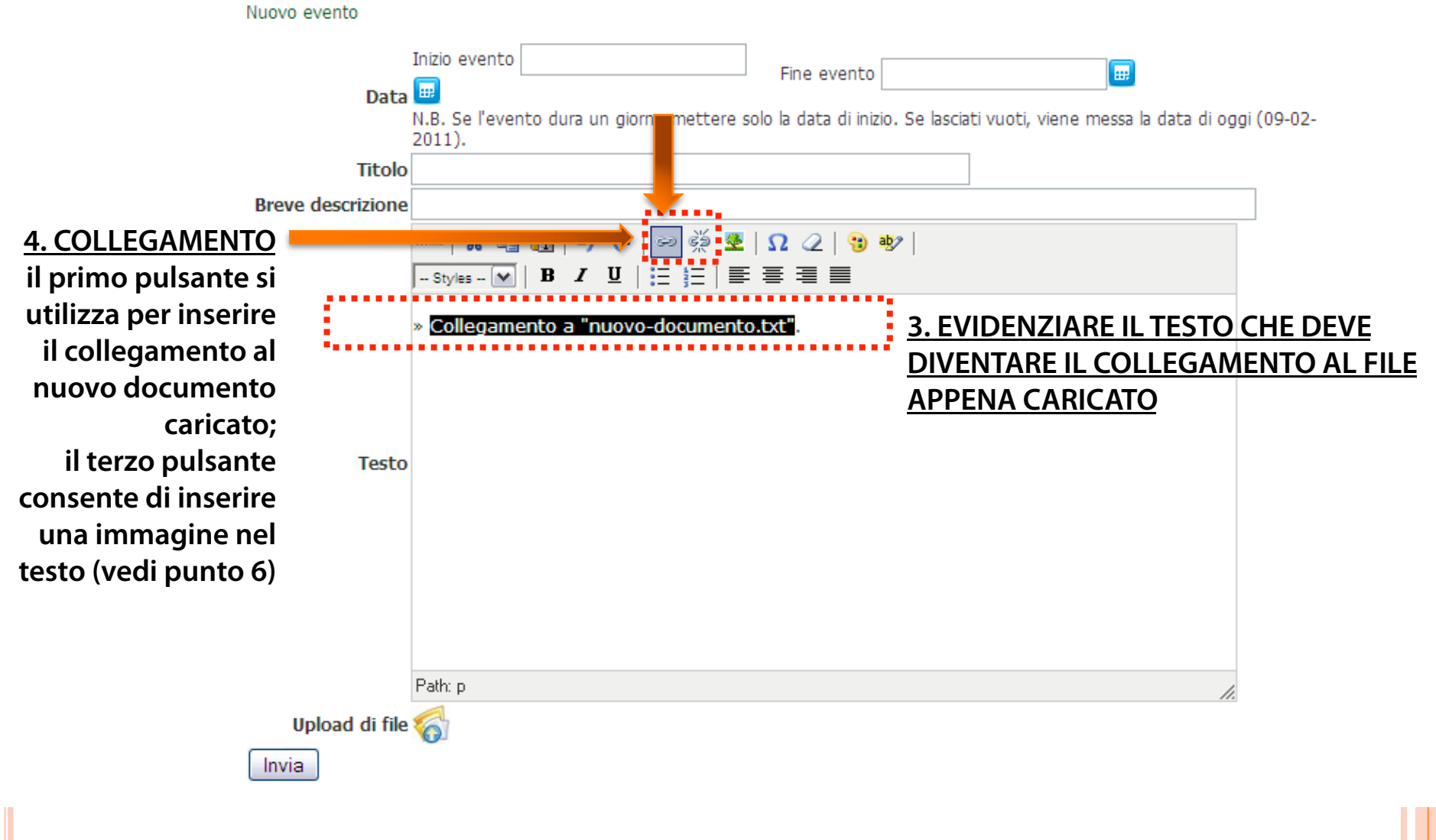

Tauserfriuli.it

### Upload di file – Collegamento (4).

Nuovo evento Inizio evento E. Fine evento Data 😐 N.B. Se l'evento dura un giorno mettere solo la data di inizio. Se lasciati vuoti, viene messa la data di oggi (09-02-2011). Titolo Breve descrizione нтт. 📈 မော မိုးခ် 🔮 🛛 📿 🗈 🛅 9 **C** 强 aby -- Styles -- 💌 🖪 🖌 💆 亖 := » Collegamento a "nuovo-do nento.txt". 🥭 Insert/edit link - Windows Intern... http://www.auserfriuli.it/admin/textarea/jscripts/tiny 1 Testo Insert/edit link Link URL /UserFiles/nuovo-documento.b **5. INCOLLARE QUI L'INDIRIZZO COPIATO IN** Target Open link in a new window PRECEDENZA lasciando "Open link in a new window"; Title per concludere premere su "Insert" Path: p Insert Cancel Upload di file 🏹 🖓 🔹 🔍 100% 😜 Internet Invia

Tauser<mark>friuli</mark>.it

### Upload di file – Immagine (5).

Nuovo evento

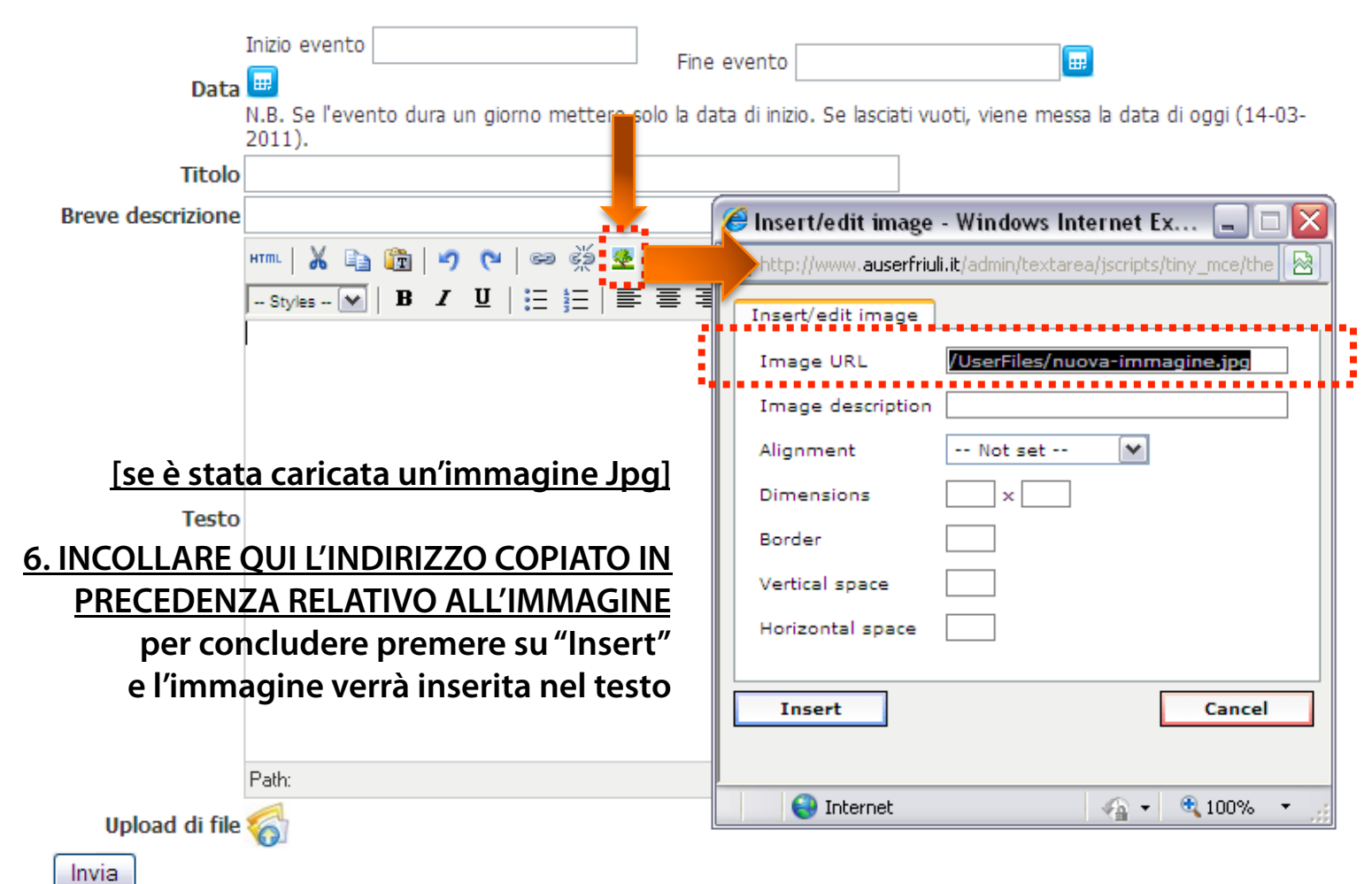

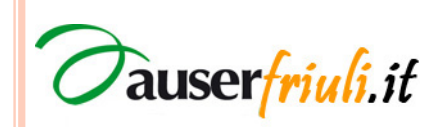

#### Gestione degli Eventi.

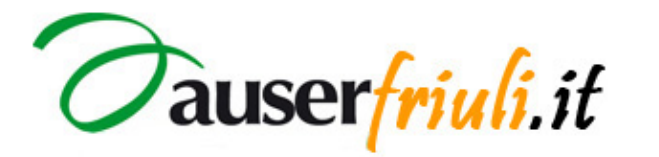

Home admin | Home sito

SEZIONI E CONTENUTI NEWS TESSERAMENTO HELP

#### LOGIN/LOGOUT

Username: pippo » Permessi Logout!

CONTENUIT SITO EVENTI Nuovo contenuto Lista dei contenuti Eventi Album di foto

> <u>ELIMINA</u> L'EVENTO

> > auserfriuli.it

1, 2, 3 ... 19, 20, 21 »

Gestione eventi del calendario

Lista eventi del calendario [Azioni]

| azioni   | titolo dell'evento                                 | data dell'evento | autore |
|----------|----------------------------------------------------|------------------|--------|
| <b>e</b> | INCONTRI DI FORMAZIONE PER ASSISTENTI<br>FAMILIARI | 23-02-2011       | admin  |
| <b>e</b> | INCONTRI DI FORMAZIONE PER ASSISTENTI<br>FAMILIARI | 16-02-2011       | admin  |
| <b>e</b> | INCONTRI DI FORMAZIONE PER ASSISTENTI<br>FAMILIARI | 09-02-2011       | admin  |
| n 🚽 🖉    | INCONTRI DI FORMAZIONE PER ASSISTENTI<br>FAMILIARI | 02-02-2011       | admin  |
| <b>e</b> | INCONTRI DI FORMAZIONE PER ASSISTENTI<br>FAMILIARI | 26-01-2011       | admin  |
| <b>e</b> | INCONTRI DI FORMAZIONE PER ASSISTENTI<br>FAMILIARI | 19-01-2011       | admin  |
| <b>e</b> | INCONTRI DI FORMAZIONE PER ASSISTENTI<br>FAMILIARI | 12-01-2011       | admin  |
| 9 @      | "ASPETTANDO IL 2011 CON LA TERZA ETÀ"              | 31-12-2010       | admin  |
| 2 🖉      | FESTAUGURI                                         | 28-12-2010       | admin  |
|          |                                                    |                  |        |

MODIFICA L'EVENTO

aprendo l'editor di prima

#### Comunicazioni e-mail.

• Una affiliata può informare le altre inviando una e-mail all'indirizzo che le contatta tutte:

#### circolare@auserfriuli.it

• Per qualsiasi informazione tecnica scrivere all'indirizzo **info@auserfriuli.it** 

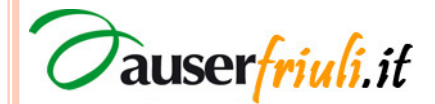